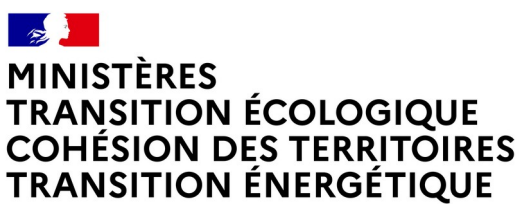

Liberté Égalité Fraternité

# OSMOSE2

Version 1.5.6

Liste des évolutions remontées par la Maîtrise d'Ouvrage et les Référents

#### Historique des versions du document

| Version | Date     | Commentaire                             |
|---------|----------|-----------------------------------------|
| V1      | 11/06/24 | Initialisation et Rédaction du document |
|         |          |                                         |
|         |          |                                         |
|         |          |                                         |

#### Affaire suivie par

| Prénom NOM - service                                   |
|--------------------------------------------------------|
| Gihad Baroudi : SG/DNUM/PNM4                           |
| Courriel : Gihad.Baroudi@developpement-durable.gouv.fr |

#### Rédacteur

Joseph BALLOCH - SG/DNUM/PNM4

#### Relecteur

Dimitri Cosandey - SG/DNUM/PNM4

# **ANOMALIES CORRIGEES :**

⇒ Gérer USPDM, correction de l'erreur sur la création/suppression d'un USPDM.

 $\Rightarrow$  **Recherche action/mesure,** correction de l'erreur sur la recherche des actions/mesures croisement code métiers, les filtres ne s'additionnaient pas.

 $\Rightarrow$  **Rechercher action/mesure,** les brouillons (qui ne sont pas de 'vraies' actions) ne sont plus pris en compte dans la recherche.

 $\Rightarrow$  Export perso 1 action - N Lignes : Anomalie captage(s), correction dans les colonnes code captage(s) et Nom captage(s) on à "Oui" et/ou "Non" au lieu du code et du Nom .

⇒ **Modification du lien d'assistance,** https://portail-support.din.developpementdurable.gouv.fr/projects/osmose2.

⇒ Modification Mentions légales, changement prestataire d'hébergement.

## **Rechercher Action-Mesure**

# Ajout d'un bouton « consulter » au niveau du tableau de recherche.

 $\Rightarrow$  Dans le tableau de résultat de la recherche un bouton **i** est affiché pour consulter soit la mesure, soit l'action.

|    |                  | Cycle               | Département<br>coordonnateur<br>PAOT | Code action               | Titre                                                                                                    | Code type action<br>Osmose | Niveau<br>d'avancement | Code sous-domaine<br>Osmose |
|----|------------------|---------------------|--------------------------------------|---------------------------|----------------------------------------------------------------------------------------------------|----------------------------|------------------------|-----------------------------|
| 1- | i<br>0<br>+<br>> | Cycle 3 : 2022-2027 |                                      | I-C-3-MIA03-0023470       | Cours d'eau -<br>Aménagement,<br>suppression ou<br>gestion d'ouvrages<br>sur la masse d'eau<br>ANDLAU 2                                                                          | MIA0304                    | Engagée                | МІАОЗ                       |
| 2- | i<br>/<br>0<br>> | Cycle 3 : 2022-2027 | BAS-RHIN                             | I-C-3-<br>MIA0304-0173922 | [ROE23897 - L2P]<br>Aménagement,<br>suppression ou<br>gestion au niveau de<br>la prise d'eau de<br>l'étang de<br>Hindisheim (ROE<br>23897)                                       | MIA0304                    | Terminée               | MIA03                       |
|    | i<br>/<br>0<br>> | Cycle 3 : 2022-2027 | BAS-RHIN                             | I-C-3-<br>MIA0304-0173933 | [ROE23739 -L2P]<br>Restauration de la<br>continuité<br>écologique et mise<br>en conformité de la<br>prise d'eau des<br>Tanneries Haas sur<br>l'Andlau à Eishoffen<br>(ROE 23739) | MIA0304                    | Initiée                | MIA03                       |

#### 1- Consultation mesure.

| nsuite                 | r une me          | esure                                       |                            |                                                                                   |  |  |  |
|------------------------|-------------------|---------------------------------------------|----------------------------|-----------------------------------------------------------------------------------|--|--|--|
| de de la mes<br>DLAU 2 | ure du PDM : I-C  | -3-MIA03-0023470 T                          | itre de la mesure du PdM : | : Cours d'eau - Aménagement, suppression ou gestion d'ouvrages sur la masse d'eau |  |  |  |
| ésentation             | Localisation      | Mesures similaires                          | Niveau d'avancement        | Synthèse                                                                          |  |  |  |
| Identificatio          | ı                 |                                             |                            | -                                                                                 |  |  |  |
| Cycle*                 |                   |                                             | Cycle 3 : 2022-2027        |                                                                                   |  |  |  |
| Titre de la me         | sure*             |                                             | Cours d'eau - Aménager     | nent, suppression ou gestion d'ouvrages sur la masse d'eau ANDLAU 2               |  |  |  |
| Code(s) local(a        | aux) de la mesure |                                             |                            |                                                                                   |  |  |  |
| Nomenclatu             | e                 |                                             |                            | -                                                                                 |  |  |  |
| Domaine*               |                   |                                             | MIA -Milieux aquatiques    |                                                                                   |  |  |  |
| Sous Domaine           | *                 | MIA03 -Gestion des cours d'eau - continuité |                            |                                                                                   |  |  |  |
|                        |                   |                                             |                            |                                                                                   |  |  |  |

#### 2- Consultation action

| Code de la mesure du PDM : I   | ement : Terminée<br>C-3-MIA03-0023470 | l'action : [ROE23897 - L2P] .<br>Titre de la mesure du PdM | Aménagement, su                        | uppression ou                    | gestion au niv                | reau de la prise d'eau de l'étang de Hindi<br>ou gestion d'ouvrages sur la masse d'eau |
|--------------------------------|---------------------------------------|------------------------------------------------------------|----------------------------------------|----------------------------------|-------------------------------|----------------------------------------------------------------------------------------|
| ANDLAU 2                       | C 5 Mintos 6025 110                   |                                                            | . cours a cau - A                      | inenagement,                     | suppression e                 |                                                                                        |
| Présentation Localisation      | Actions similaires                    | Avancement et étapes                                       | Intervenants                           | Attributs                        | Synthèse                      |                                                                                        |
| Identification                 |                                       |                                                            |                                        |                                  |                               |                                                                                        |
| Cycle*                         |                                       | Cycle 3 : 2022-2027                                        |                                        |                                  |                               |                                                                                        |
| Titre de l'action*             |                                       | [ROE23897 - L2P] Amér<br>prise d'eau de l'étang d          | nagement, suppres<br>e Hindisheim (ROE | sion ou gestion<br>23897)        | au niveau de l                | a                                                                                      |
| Code(s) local(aux) de l'action |                                       | CI_THISSE_M,PAOT16-1<br>C0023064,PAOT19-21_(               | 8_67_MIA_0034,I-C<br>57_Liste_A,PAOT19 | 0022622,Cycle1<br>-21_67_MIA_014 | _C0003395,RO<br>48,ROE_L2P_20 | E23897.Cycle2_I-<br>19-2021.ROE23897.PAOT22-27_67_MIA_0181                             |
| Nomenclature                   |                                       |                                                            |                                        |                                  |                               |                                                                                        |
|                                |                                       |                                                            |                                        |                                  |                               |                                                                                        |

## Recherche action/mesure

 $\Rightarrow$  Lors d'une recherche, et que l'on navigue dans les pages 2, 3 ... puis que l'on entre dans une action et ensuite avec le fil d'ariane on revient sur la recherche, on reste sur la page précédente de recherche et non pas sur la page 1.

## Ecran action/mesure (consultation/modification)

⇒ Ajout et affichage de la date de dernière modification + le modificateur en bas de l'écran action ou mesure

| Code de l'actior<br>Terminée<br>Code de la mes | Code de l'action : I-B1-3-AGR0503-0173078 Titre de l'action : Elaboration d'un plan d'action AAC - AMBLY-SUR-MEUSE (RM_0550001AA01R) Niveau d'avancement :<br>Terminée<br>Code de la mesure du PDM : I-B1-3-AGR05-0024740 Titre de la mesure du PdM : Ambly-Sur-Meuse: Plan d'action AAC (FRB1_0550001AA01R)<br>Certains champs des actions AGR0503 portant sur des points de prélèvement prioritaires sont mis à jour annuellement (en septembre) à partir de SOG par la DEB |                    |                                         |                                                                                                    |           |          |                |                     |   |  |  |
|------------------------------------------------|----------------------------------------------------------------------------------------------------|--------------------|-----------------------------------------|----------------------------------------------------------------------------------------------------|-----------|----------|----------------|---------------------|---|--|--|
| Présentation                                   | Localisation                                                                                                    | Actions similaires | Avancement et étapes                    | Intervenants                                                                                                    | Attributs | Synthèse | (en septembre) | a partir de 500 par |   |  |  |
| Identification                                 | ı                                                                                                    |                    |                                         |                                                                                                    |           |          |                |                     | - |  |  |
| Cycle*                                         |                                                                                                    |                    | Cycle 3 : 2022-2027                     | Cycle 3 : 2022-2027                                                                                                    |           |          |                |                     |   |  |  |
| Titre de l'actio                               | Titre de l'action*                                                                                                    |                    |                                         | Elaboration d'un plan d'action AAC - AMBLY-SUR-MEUSE<br>(RM_0550001AA01R)                                                   |           |          |                |                     |   |  |  |
| Code(s) local(a                                | aux) de l'action                                                                                                    |                    | CI_FROGNEUX_C,PAOT<br>ycle2_I-B10005460 | CL_FROGNEUX_C,PAOT22-27_55_AGR_0043,PAOT19-21_55_AGR_0197,PAOT19-21_55_Liste_A.PAOT16-18_55_AGR_0197,C<br>ycle2_I-B10005460 |           |          |                |                     |   |  |  |
| Nomenclatur                                    | re                                                                                                    |                    |                                         |                                                                                                    |           |          |                |                     | - |  |  |
| Domaine*                                       |                                                                                                    |                    | AGR-Agriculture                         |                                                                                                    |           |          |                |                     |   |  |  |
| Sous Domaine                                   | e*                                                                                                    |                    | AGR05-Elaboration d'ur                  | n programme d'acti                                                                                                    | ion AAC   |          |                |                     |   |  |  |
| Type(s) d'actio                                | n*                                                                                                    |                    | AGR0503-Plan d'action                   | AGR0503-Plan d'action AAC                                                                                                   |           |          |                |                     |   |  |  |
| Suivi du P                                     | ARCE                                                                                                    |                    |                                         |                                                                                                    |           |          |                |                     |   |  |  |
| Plan d'act                                     | ion AAC                                                                                                    |                    |                                         |                                                                                                    |           |          |                |                     |   |  |  |
| Action DC                                      | SMM                                                                                                    |                    |                                         |                                                                                                    |           |          |                |                     |   |  |  |
| Lutte con                                      | tre le changement                                                                                                    | t climatique       |                                         |                                                                                                    |           |          |                |                     |   |  |  |
| Action modifiée                                | par Frédéric Mi                                                                                                    | chon le 13/11/2023 |                                         |                                                                                                    |           |          |                |                     |   |  |  |

## Recherche : liste déroulante Régions

⇒ Ajout dans l'écran de recherche action/mesure d'un nouveau filtre « Région(s) » (liste déroulante choix multiple)

| Localisation   |               |          |
|----------------|---------------|----------|
| Bassin(s) DCE  | -             | ~        |
| Région(s)      |               | ~        |
| Département(s) | × 🗆 🔍 🔍       | ×        |
| US-PDM(s)      | 01-GUADELOUPE | <i>'</i> |
|                | 02-MARTINIQUE |          |
| Masse d'eau    | 03-GUYANE     |          |
|                | 04-LA REUNION |          |

# LES EXPORTS

EXPORT Personnalisé, Export Simple, Synthèse PAOT

 $\Rightarrow$  Ajout de la date de dernière modification + le modificateur dans ces 3 exports.

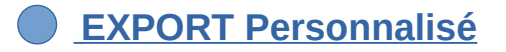

⇒ Dans l'export perso, pouvoir sélectionner un ou plusieurs attributs à exporter

| ✓ Tout cocher                             | out décocher        |                                       |  |
|-------------------------------------------|---------------------|---------------------------------------|--|
| Pression(s) spécifiq                      | ie(s) bassin        | Linéaire de cours d'eau restauré (km) |  |
| Ouvrage prioritaire                       | au titre du PAPARCE | Surface restaurée (ha)                |  |
| ✓ Tout cocher X Tou                       | ut décocher         |                                       |  |
| ✓ Tout cocher ★ Tou<br>Titre de l'export* | ıt décocher         |                                       |  |

# Les tableaux de bord

⇒ Nouveau menu « Tableau de bord »

| Ministère de la Transition Écologique                                                                                                    |                                                                                                    |
|----------------------------------------------------------------------------------------------------|----------------------------------------------------------------------------------------------------|
|                                                                                                    | Aides 🛔 Joseph Balloch (ADM_NATIONAL) 🕶                                                                                        |
| Accueil                                                                                                    |                                                                                                    |
| Accueil                                                                                                    | 3                                                                                                    |
| Bienvenue sur OSMOSE (Outil de Suivi des Mesures Opérationnelles Sur l'Eau), l'outil commun des services déconce<br>pour mettre en oeuvre et suivre l'avancement des programmes de mesures issus de la directive cadre sur l'eau. Il do<br>• Faciliter le pilotage de la mise en oeuvre des mesures du programme de mesures, en permettant notamment l<br>opérationnels territorialisés (PAOT) et le suivi des actions ; | ntrés de l'Etat, des agences et offices de l'eau et de l'OFB,<br>it notamment :<br>a construction partagée des plans d'actions |
| Servir de cadre commun pour définir les mesures et les actions contenues dans les programmes de mesures e     Faciliter le rapportage européen des programmes de mesures ;                                                                                                    | t les PAOT.                                                                                                    |
| Ce logiciel mis en place par la direction de l'eau et de la biodiversité du Ministère chargé de l'écologie a été réalisé :<br>des services concernés.                                                                                                    | suite à une démarche participative associant l'ensemble                                                                        |

 $\Rightarrow$  Cette nouvelle fonctionnalité propose de créer des tableaux de bord. Actuellement deux sont proposés :

| <ul> <li>Succès Elément mis à</li> </ul> | i jour avec succès |                       |                                                                                                    |
|------------------------------------------|--------------------|-----------------------|----------------------------------------------------------------------------------------------------|
| Tableau de l                             | oord               |                       |                                                                                                    |
|                                          |                    |                       |                                                                                                    |
| 3                                        |                    |                       |                                                                                                    |
|                                          |                    |                       | Créer un nouveau tableau de bor                                                                                           |
|                                          | Ordre              | Titre                 | Description                                                                                                    |
| / 💼 🗸                                    | 1                  | Indicateurs actions   | Indicateurs actions et actions PAOT (il y a plusieurs onglets)                                                            |
|                                          | 2                  | Evolution des actions | permets de saisir une date de début et une date de fin puis d'analyser l'évolution du niveau d'avancement des<br>actions. |
|                                          |                    |                       |                                                                                                    |

### indicateurs action

 $\Rightarrow$  Filtres à gauche et présentation sous forme de tableau ou graphes des indicateurs actions et actions PAOT (il y a plusieurs onglets)

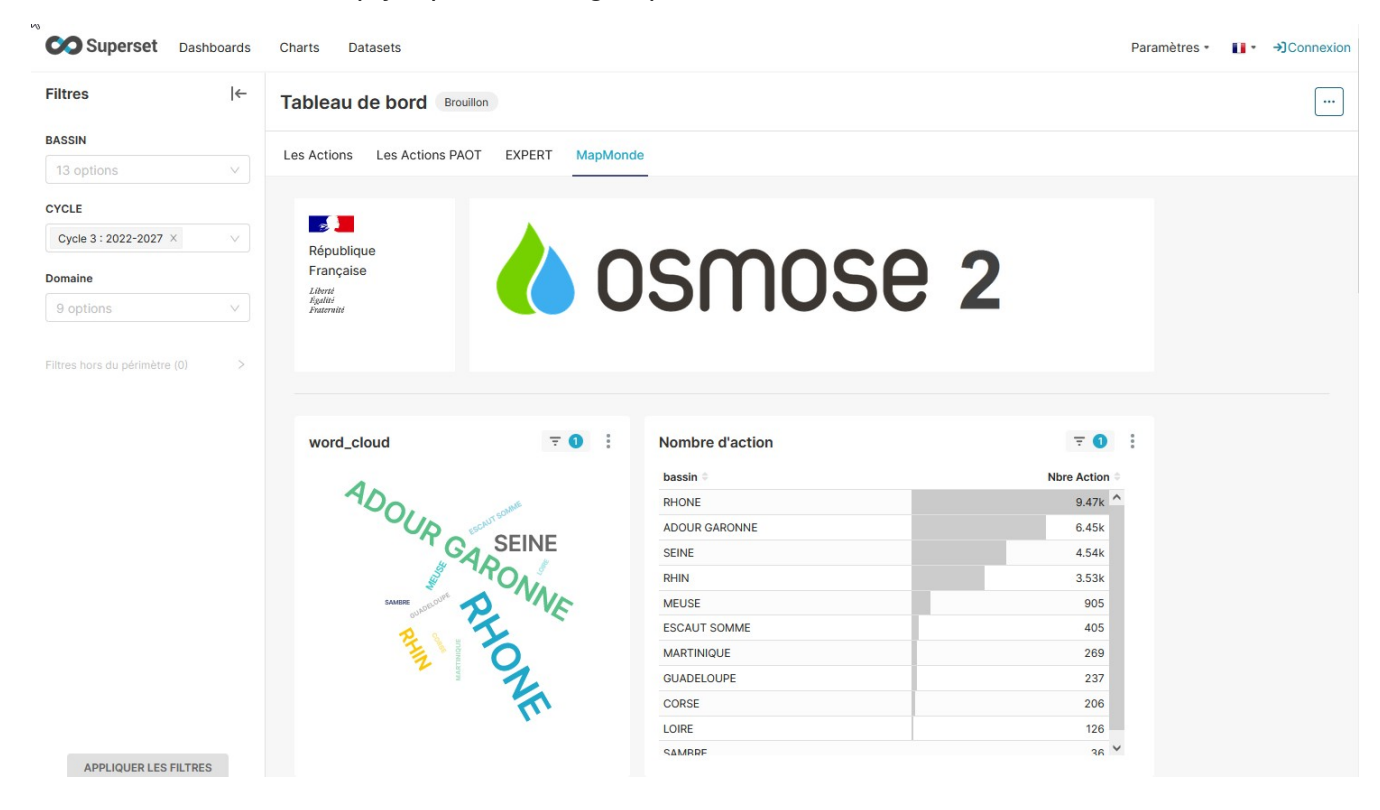

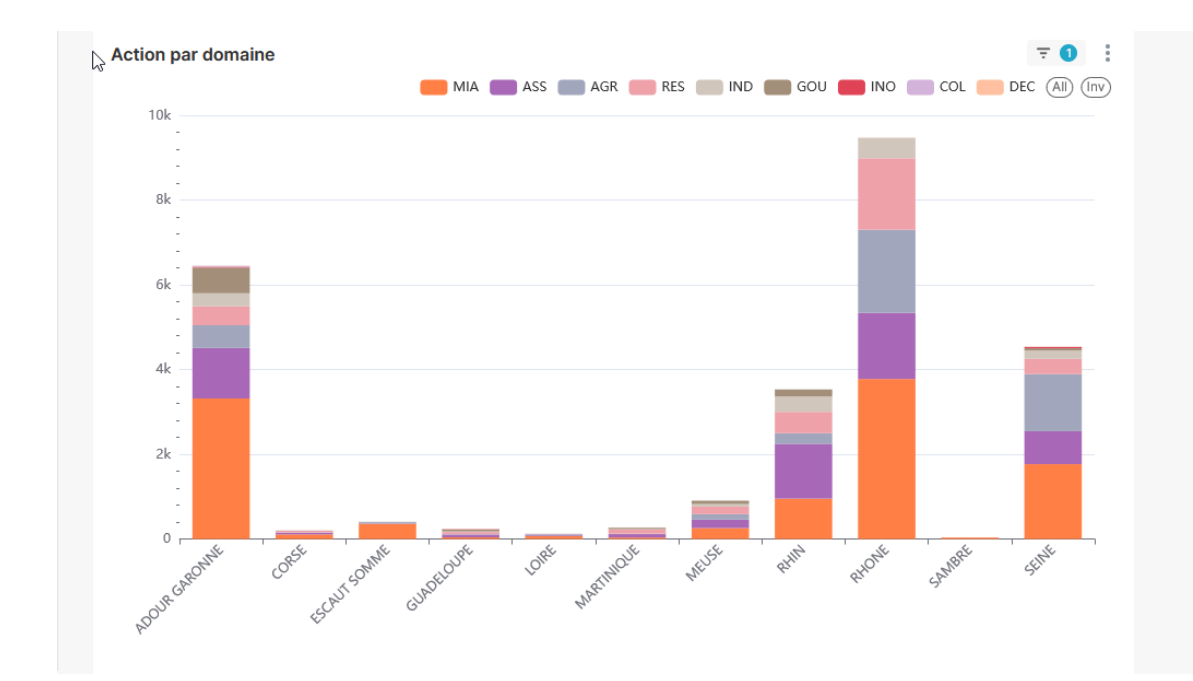

#### Action par domaine\_tableau

#### **7** 1

|           | Métrique | COUNT(do | maine) |     |     |      |        |     |        |       |             |
|-----------|----------|----------|--------|-----|-----|------|--------|-----|--------|-------|-------------|
|           | domaine  | AGP      | 455    | COL | DEC | GOLL | IND    | INO | МІА    | DES   | Total (Sum) |
| bassin    |          | AGIN     | A33    | COL | DEC | 000  | iii de |     | MILCA. | KE5   |             |
| ADOUR GA  | RONNE    | 537      | 1.19k  | 23  | 5   | 603  | 307    | 20  | 3.32k  | 448   | 6.45k       |
| CORSE     |          | 13       | 33     |     | 2   |      | 6      |     | 111    | 41    | 206         |
| ESCAUT SO | OMME     | 30       | 10     |     |     | 3    | 2      |     | 360    |       | 405         |
| GUADELOU  | JPE      | 12       | 62     | 2   | 2   | 44   | 13     | 9   | 41     | 52    | 237         |
| LOIRE     |          | 26       | 22     |     |     | 2    | 2      |     | 66     | 8     | 126         |
| MARTINIQU | JE       | 10       | 80     |     | 1   | 31   | 8      | 2   | 37     | 100   | 269         |
| MEUSE     |          | 129      | 200    |     |     | 78   | 62     |     | 259    | 177   | 905         |
| RHIN      |          | 251      | 1.29k  |     |     | 167  | 363    |     | 954    | 502   | 3.53k       |
| RHONE     |          | 1.96k    | 1.56k  |     | 4   |      | 481    |     | 3.78k  | 1.69k | 9.47k       |
| SAMBRE    |          |          |        |     |     |      |        |     | 36     |       | 36          |
| SEINE     |          | 1.35k    | 778    |     |     | 53   | 199    | 33  | 1.77k  | 358   | 4.54k       |

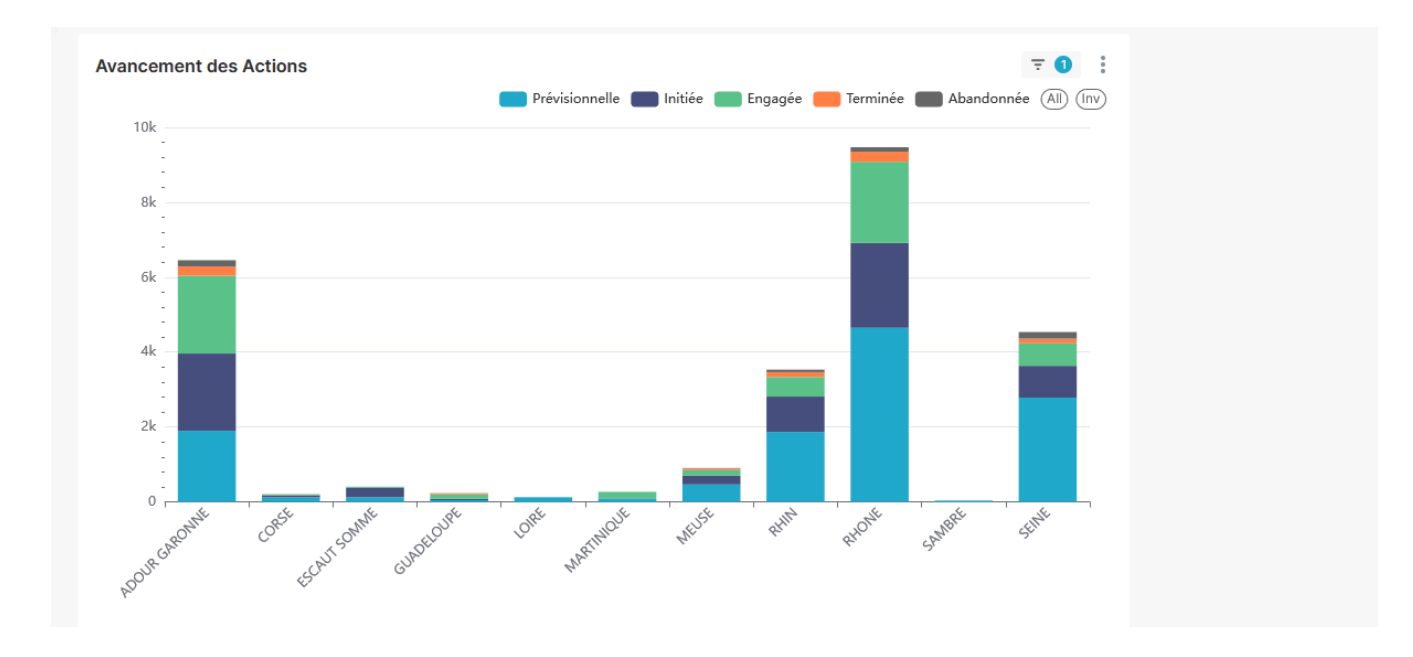

#### **Evolution des actions**

 $\Rightarrow$  permets de saisir une date de début et une date de fin puis d'analyser l'évolution du niveau d'avancement des actions.

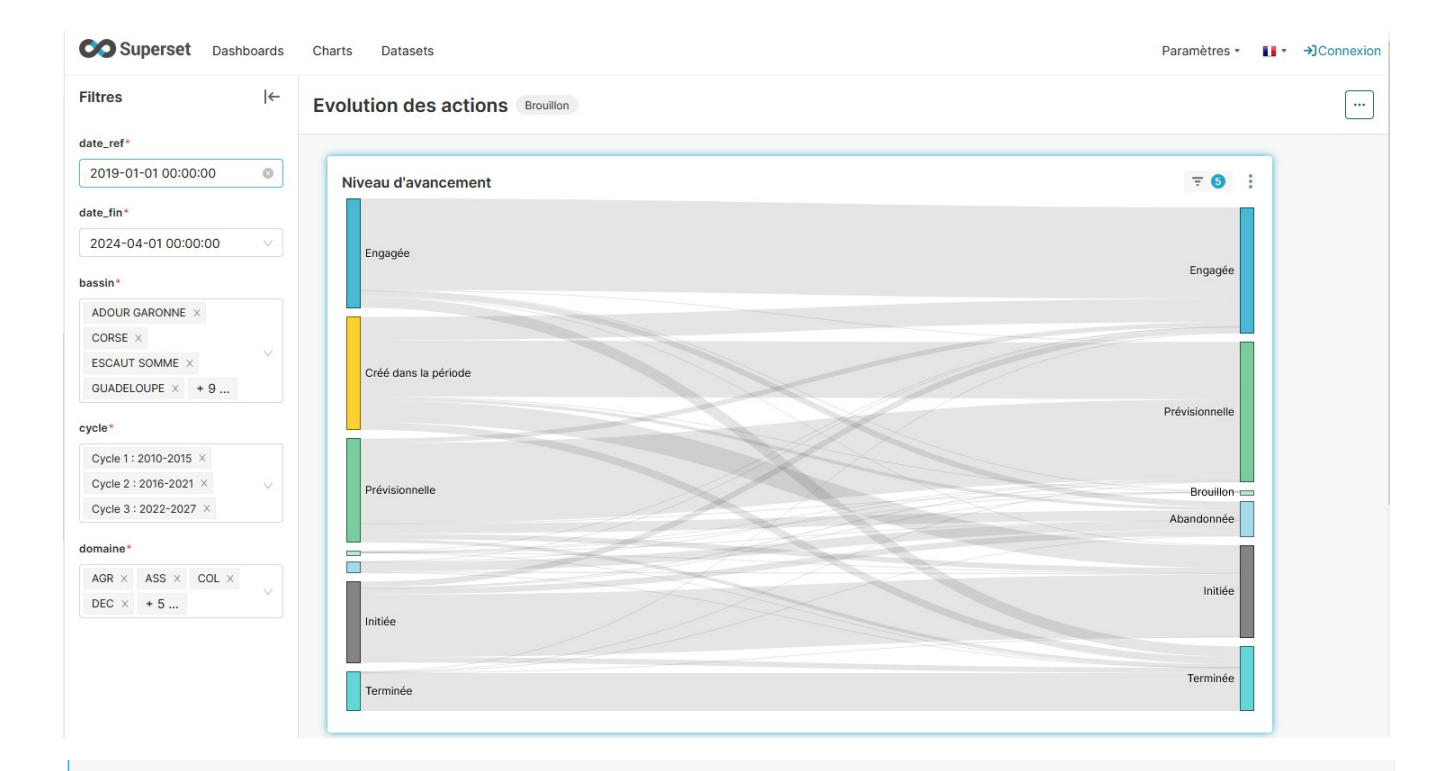

| evolution action entre d | eux dates tab  |                                    |            |             |
|--------------------------|----------------|------------------------------------|------------|-------------|
| libelle1 🕆               | libelle2 ≑     | évolution 🕆                        | COUNT(*) 🕆 | %COUNT(*) 🌣 |
| Engagée                  | Engagée        | de Engagée à Engagée               | 19.5k      | 19.958% ^   |
| Prévisionnelle           | Prévisionnelle | de Prévisionnelle à Prévisionnelle | 17.1k      | 17.466%     |
| Initiée                  | Initiée        | de Initiée à Initiée               | 13.3k      | 13.611%     |
| Créé dans la période     | Prévisionnelle | de créé à Prévisionnelle           | 12k        | 12.258%     |
| Terminée                 | Terminée       | de Terminée à Terminée             | 8.08k      | 8.265%      |
| Créé dans la période     | Engagée        | de créé à Engagée                  | 4.93k      | 5.044%      |
| Créé dans la période     | Initiée        | de créé à Initiée                  | 4.69k      | 4.802%      |
| Engagée                  | Terminée       | de Engagée à Terminée              | 2.27k      | 2.318%      |
| Prévisionnelle           | Abandonnée     | de Prévisionnelle à Abandonnée     | 2.12k      | 2.165%      |
| Abandonnée               | Abandonnée     | de Abandonnée à Abandonnée         | 1.96k      | 2.006%      |
| Créé dans la période     | Terminée       | de créé à Terminée                 | 1.57k      | 1.602%      |
| Initiée                  | Abandonnée     | de Initiée à Abandonnée            | 1.31k      | 1.344%      |
| Initiée                  | Engagée        | de Initiée à Engagée               | 1.24k      | 1.264%      |
| Engagée                  | Abandonnée     | de Engagée à Abandonnée            | 1.21k      | 1.237%      |
| Prévisionnelle           | Initiée        | de Prévisionnelle à Initiée        | 1.14k      | 1.169%      |
| Initiée                  | Terminée       | de Initiée à Terminée              | 1.13k      | 1.160%      |
| Prévisionnelle           | Engagée        | de Prévisionnelle à Engagée        | 1.01k      | 1.034%      |
| Prévisionnelle           | Terminée       | de Prévisionnelle à Terminée       | 738        | 0.755% 🗸    |